# bitlock MINI bitreader+

2

Δ

6

8

3

5

Mở khóa bằng app

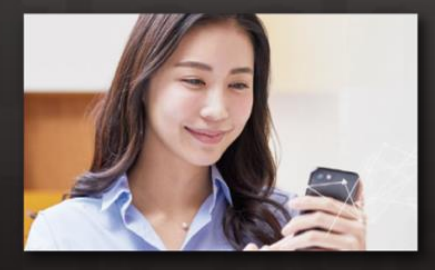

Bạn có thể mở khóa nhà với điện thoại di động bằng cách tải ứng dụng mở khóa về<sub>o</sub>

## Mở khóa bằng mật khẩu

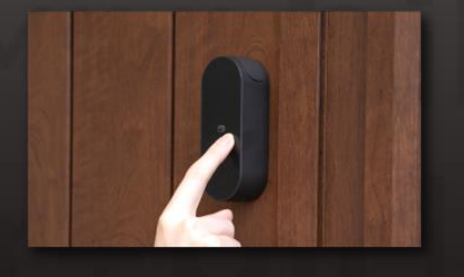

Có thể mở khóa với các phím số mà bạn đã cái đặt tùy ý₀

#### Mở khóa bằng thẻ IC

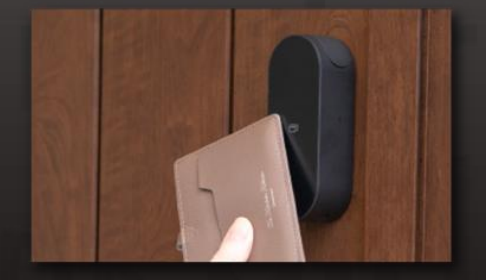

Mở khóa bằng thẻ giao thông FeliCa hoặc thể IC sử dụng thông thường.

Xin lưu ý rằng sau đây là các điều kiện của thiết bị tại thời điểm sử dụng. Bluetooth 4.2 trở lên (IPhone) Các kiểu máy được cài đặt iOS 15 trở lên. (Android] Kiểu được cài đặt Android 8 trở lên

Ghi chú

## Đăng kí nhập nhà

- \* Vui lòng cài đặt để bạn có thể nhận email từ [@mail.bitkey.cloud].
- \* Sẽ có thông báo hướng dẫn vào nhà gửi đến tin nhắn SMS, với những khách hàng sử dụng docomo, au, Rakuten sẽ là đầu số [05031838851], đối với khách hàng sử dụng Softbank sẽ là [242178]
- \* Email sẽ được gửi đến trước ngày vào nhà. Vì vậy vui lòng hoàn thành cài đặt việc nhận thư gửi đến trước đó.

### Trước ngày vào nhà, chúng tôi sẽ gửi thông báo đến số điện thoại cũng như email mà ban cung cấp khi đăng ký.

Đăng nhập vào đường link đính kèm trên thư hướng dẫn vào nhà.

オバレス21さん

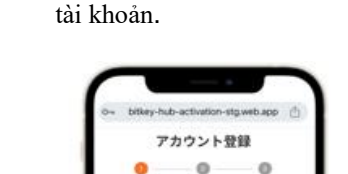

Cài đặt mật khẩu sau đó tạo

82

パスワードを入力してください

アカウントID

æ .

.....

Sau khi xác nhận quy tắc sử dụng, sẽ có mã xác nhận được gửi đến.

X ールは通信専用のアドレスで数5 派遣をいただいても確認を行うこ

(Bitkey) ようこそ、

の世界へ ##トレイ

Điền mã xác nhận đã nhận được.

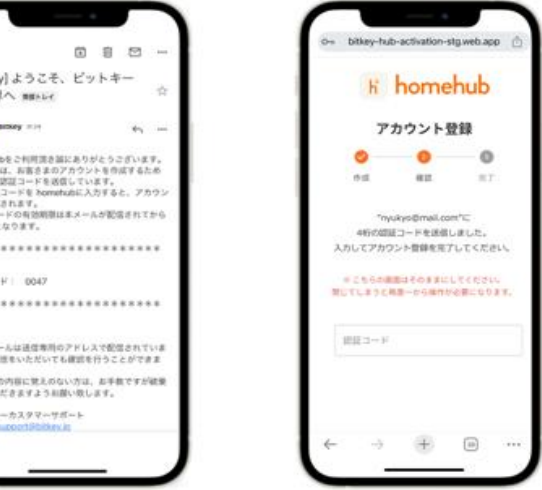

- ※ Đối với trường hợp hiển thị 「認証情報がありません」, vui lòng sao chép đường link và đăng nhập vào bằng Google Chrome.
- \* Nhất định phải cập nhật phiên bản mới nhất của Google Chrome.
- \* Hiệu lực mã số xác thực là trong vòng 24 tiếng tính từ khi nhận được mail.
- X Trường hợp không nhận được thư, vui lòng liên hệ đến trung tâm dịch vụ Leopalace 21.

## Tải ứng dụng homehub

1. Tải ứng dụng

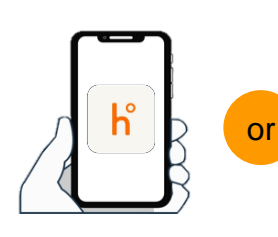

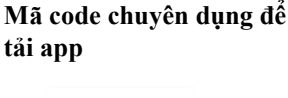

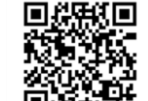

Tìm kiếm từ khóa [homehub]

Đọc mã vạch 2 chiều

\*Hãy bật cài đặt Bluetooth đối với cả điện thoại và ứng dụng

\*Đối với hệ điều hành Androd thì phải cài đặt thông tin vị trí của cả ứng dụng và điện thoại

2. Điền tài khoản và mật khẩu

|                                                                          | homehub<br>severally titty    |
|--------------------------------------------------------------------------|-------------------------------|
| <b>bitkeyアカウントをすでにお</b><br>= bitlockアプリでご利用のアカウン<br>す。<br>メールアドレス もしくは 雪 | i持ちの方<br>トでもログインいただけま<br>電話番号 |
| パスワード                                                                    | Ø                             |
| 00415                                                                    |                               |
|                                                                          |                               |
| パスワードをお忘れの場合はこ                                                           | 55                            |

3. Chọn vào đăng nhập

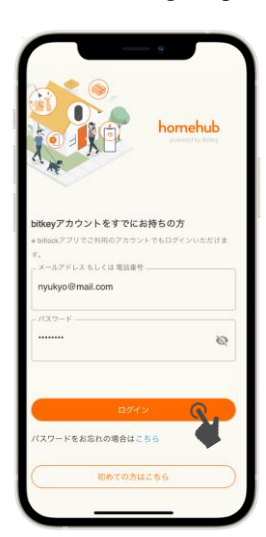

## Khách vào phòng Mở khóa với ứng dụng khóa thông minh homehub.

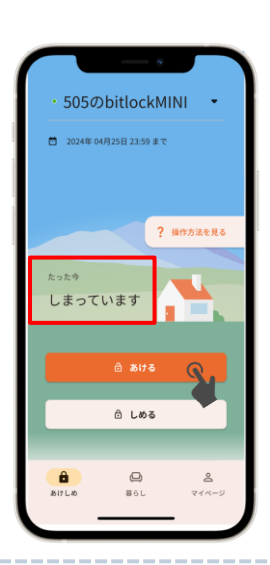

Sau khi hoàn thành đăng ki tài khoản, Vào ngày nhập nhà sẽ có chìa khóa được gửi đến ứng dụng homehub<sub>o</sub> Để điện thoại lại gần khóa cửa trong khoảng cách 10cm, hãy xác nhận tình trạng 「đang đóng」 「đang mở」. Sau đó, chỉ cần chạm vào

※ Hãy bật Bluetooth ON ở cả điện thoại và app Trường hợp Android cũng hãy bật ON ở cài đặt thông tin vị trí cho cả điện thoại và app

※ Hãy thao tác gần Smartlock.
 ※ Trường hợp hiện 「chưa kết nối」, xác nhận cài đặt điện thoại, hãy để gần

Smartlock và thực hiện lại 1 lần nữa.

Trường hợp bạn đã tạo tài khoản nhưng thông tin chìa khóa không hiển thị trong ứng dụng homehub, vui lòng xác nhận đang đăng nhập bằng tài khoản ID đúng chưa.

※ Tên đăng nhập : • Nếu nhận đường link thông qua e-mail ⇒ vui lòng sử dụng e-mail
 • Nếu nhận đường link thông qua số điện thoại ⇒ vui lòng sử dụng số điện thoại

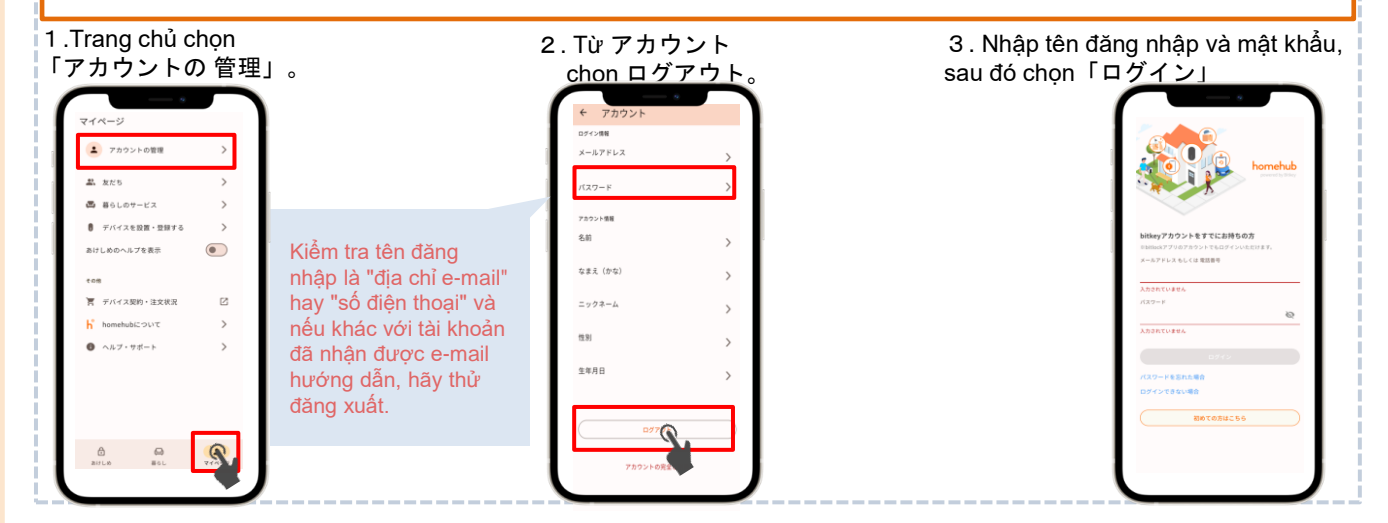

# Kiểm tra trạng thái cài đặt khóa tự động .

Chạm vào giữa khung màn hình hoặc vuốt lên₀

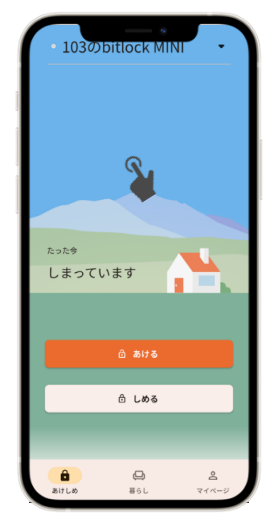

Chọn "設定" và Kiểm tra cài đặt khóa.

| 103の                     | bitlock MI      | NI •              |
|--------------------------|-----------------|-------------------|
| 0                        |                 |                   |
| 展歴                       | 合力ギ             | 設定                |
| デバイス本体設定                 |                 |                   |
| オートロックオフ                 | UNIC (11)000000 | >                 |
| 同時操作                     |                 | >                 |
| 鍵のつまみ位置                  | 1               | >                 |
| デバイス情報                   |                 |                   |
| モデル<br>bitlock MINI      |                 | ав <del>-</del>   |
| シリアル番号<br>0162 2045 6485 |                 | 38-               |
| ファームウェ7<br>v1:1.5.0      | アのバージョン         |                   |
| 1817 L 80                | 0<br>#6L        | <u>८</u><br>२४४-७ |

▶ Khi mục 設定「オン」

Chức năng Auto-lock sẽ khiến cửa tự động khóa. Hãy nhớ mang theo điện thoại thông minh khi ra ngoài.

▶ Khi mục 設定「オフ」

Có thể sử dụng chức năng khóa cửa thông qua ứng dụng hoặc mật mã

※ Trong cả hai trường hợp, hãy nhớ đặt "mật mã mở khóa" để đề phòng. (Xem trang tiếp theo ⑥)

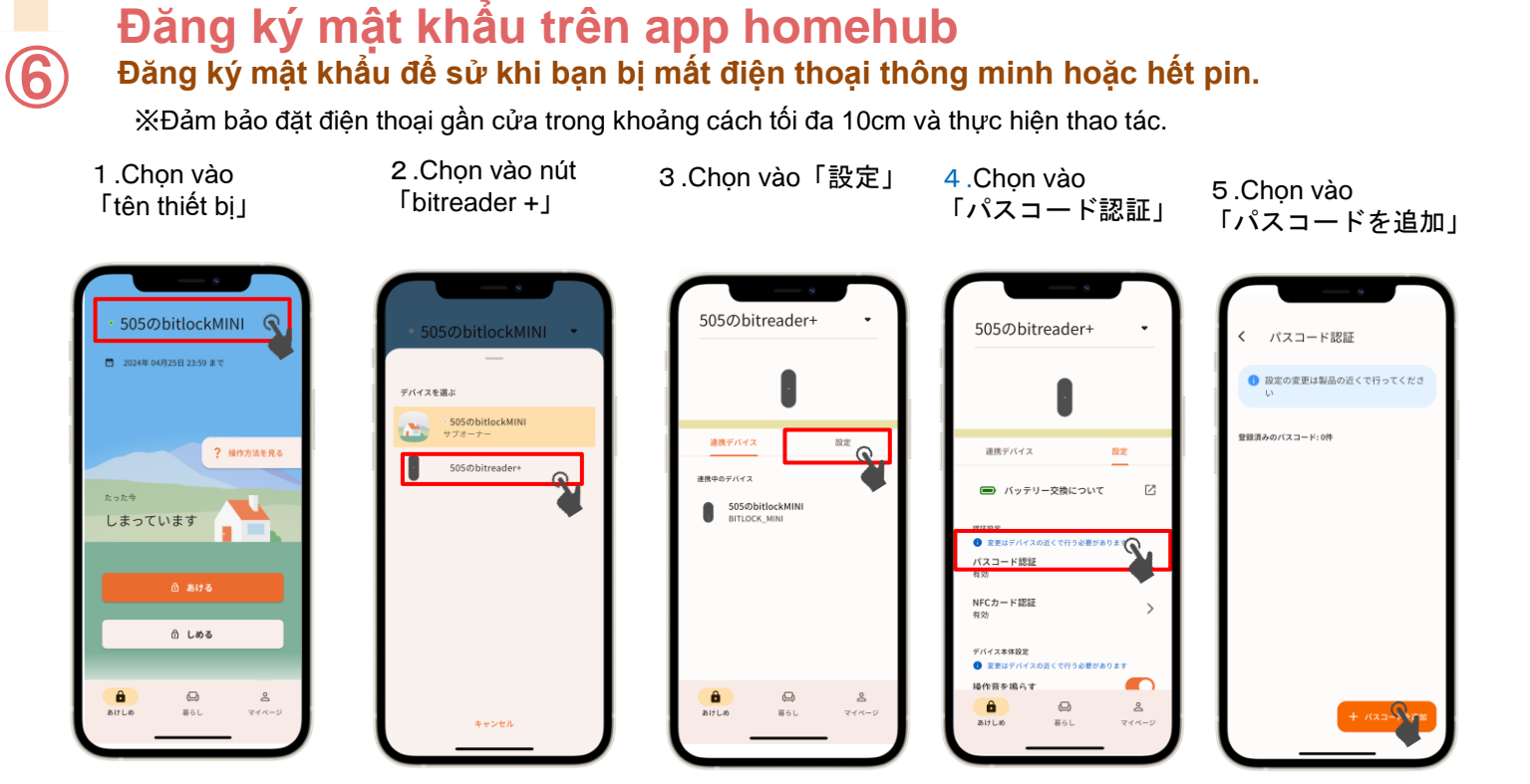

Cách mở khóa bằng mật mã

- 1) Chạm vào ổ khóa bàn phím số sẽ hiển thị.
- ② Nhập mật khẩu đã đăng ký trên bàn phím số và chọn "√"
- ③ Sau khi xác thực, đèn LED sẽ sáng từ xanh lam sang xanh lục và khóa sẽ được mở.

#### Cách đóng chìa khóa (phương pháp khóa)

Sau đó hãy thực hiện thao tác theo hướng dẫn của ứng dụng

Ver.14

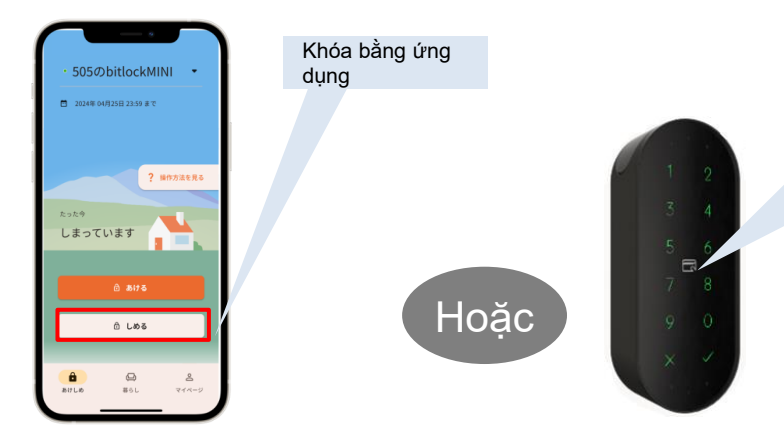

Khóa bằng mật mã đã đăng ký ① Chạm vào bàn phím số của bitreader+ để khởi động.

## Mục lưu ý

| 10302Ditlock MINI •              |         | 103のbitread                                                           | ler+ •    |
|----------------------------------|---------|-----------------------------------------------------------------------|-----------|
| N2 874                           | HZ.     | 連携デバイス                                                                |           |
| 名前・アイコン                          | >       | ■ バッテリー交換に                                                            | : DUT []  |
| 住所<br>戸未選択 レオパレスTEST             | >       |                                                                       | うら必要があります |
| 手ぶら解縦<br>#フ                      | >       | パスコード認証<br>有効                                                         | >         |
| ペッテリー残量                          | -       | NFCカード認証<br>有効                                                        | >         |
| Fーナー<br>、朱米収定<br>2014日 から 2021年1 | BIRD ST | <ul> <li>デバイス未得設定</li> <li>重要はデバイスの返くでで</li> <li>場合(数を)除らす</li> </ul> | 150808087 |
| バイスを検討室<br>) 文単ロデバイスの近くで行う会      | ##8927  | 施設にも使用する<br>パスコード原料を専約                                                | CTA 0     |
| 1-10-0                           | >       | Provide Priora C WAD                                                  |           |
| <b>a</b> 😡                       | 2       | 8                                                                     | GA &      |

Khóa thông minh hoạt động bằng pin.

Khi lượng pin trong khóa còn lại ít, hãy thay pin càng sớm càng tốt.

Hãy đảm bảo sử dụng pin loại lithium CR123-A.

 Nếu hết pin, vui lòng thay thế pin. Phí thay pin sẽ do khách hàng chịu chi phí.

Vui lòng tham khảo trên trang hỗ trợ để biết phương pháp thay thế.

| 電池残量表示 | 電池の残量                         |  |
|--------|-------------------------------|--|
|        | ほぼいっぱいの容量があります                |  |
|        | 容量が少なくなりました                   |  |
|        | 容量がほとんどありません。お早めに電池を交換してください。 |  |

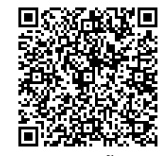

Trang hỗ trợ

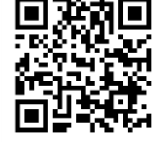

Trang hỗ trợ bitlock

#### st Thông tin về Pin được cập nhật thồng qua việc sử dụng ứng dụng。

% Để biết thêm chi tiết, phương thức vận hành thiết bị, v.v., vui lòng tham khảo trang hỗ trợ bitlock. 。

## Hướng dẫn bạn bè đăng kí để mở khóa

友だち

1.Nhấn vào 「友だち」trong Mypage.

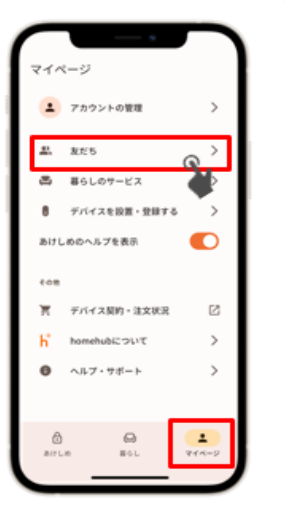

2 Nhấn vào dấu 「+」 ở 3. Chọn vào bạn bè phía dưới bên phải, có thể đã thêm. thêm bạn bè bằng mã code.

友だち 山田 太郎

4. Chọn vào biếu tượng chìa khóa ở phía trên bên phải.

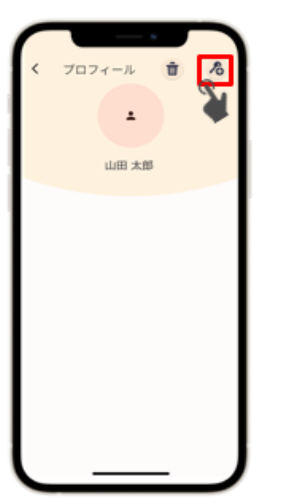

5. Chọn loại sẽ phát hành rồi gửi.

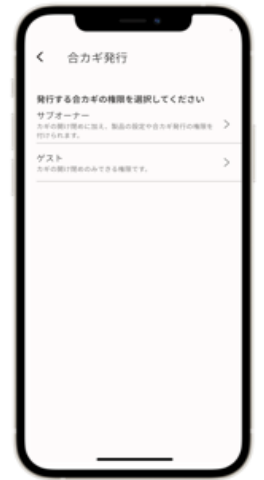

※ Khi đăng ký với tư cách bạn bè, người được chia sẻ khóa cũng phải cài đặt ứng dụng homehub, đăng ký tài khoản và đăng nhập trước vào ứng dụng homehub.

※ Chọn 「サブオーナー」"chủ sở hữu phụ" nếu bạn muốn đưa chìa khóa cho thành viên gia đình, anh em v.v. Và chọn「ゲスト」"khách" nếu bạn chỉ muốn chia sẻ chìa khóa với bạn bè để sử dụng tạm thời.

505のbitreader+

中のデバイス

505@bitlockMINI

Sau đó hãy thực hiện thao tác theo hướng dẫn của ứng dụng

## Đăng kí thẻ NFC

? 操作方法を見る

XVui lòng để điện thoại gần cửa trong khoảng 10cm để thực hiện thao tác.

1.Chon vào <sup>Γ</sup>tên thiết bị」

5050 bitlock MINI

2024年 04月25日 23:59 まる

しまっています

Ô

∂ しめる

() #61

2 .Chọn vào nút 「bitreader +」

デバイスを選ぶ

505のbitreade

3.Chon vào「設定」 4 .Chọn vào

「NFCカード認証」

505のbitreader+

認証設治 パスコード認証 <sup>有効</sup> NFCカード認証

デバイス本体設定 操作音を鳴らす

Ô

5.Chon vào 「NFCカードを追加」

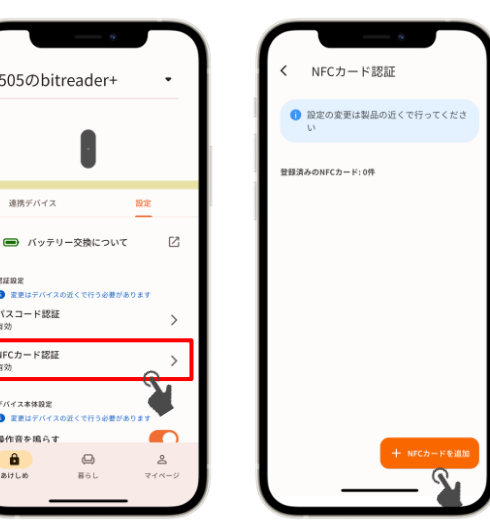

Sau đó thì thực hiên thao tác theo hướng dẫn

## Địa chỉ liên hệ

Trung tâm dịch vụ Leopalace

TEL: 0570-048-021 Thời gian tiếp nhận : 10h~18h30